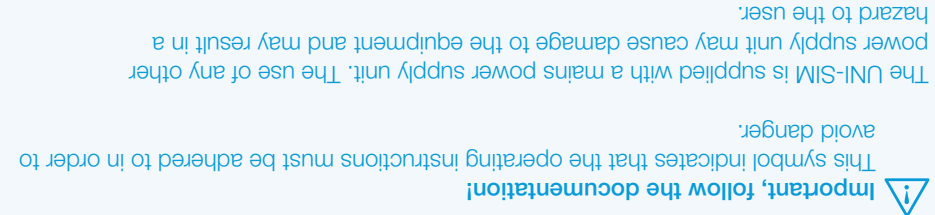

**Technical enquiries** Email: support@rigelmedical.com **Tel:** +44 (0) 191 587 8701 Service, Calibration and Repair Email: service@calibrationhouse.com Tel: +44 (0) 191 587 8739 Fax: +44 (0) 191 518 4666

For technical issues please visit rigelmedical.com and view the Application Notes in the Downloads tab. Application Notes are regularly updated and will

For further assistance please contact your Rigel Medical supplier or use the following contact details to speak to a member of the Rigel Medical team:

Remember to activate your 2 year warranty\* by registering your Rigel UNI-SIM with **Rigel Medical** 

Tel: +44 (0) 191 587 8730 Fax:+44 (0) 191 586 0227

Go to rigelmedical.com/register-product

\*Terms and Conditions apply. See website for details.

Rev 2.2 Part No. 370A598

**Need Help?** 

For further details visit www.rigelmedical.com/Uni-Sim.

A range of accessories are available to purchase with the UNI-SIM Hand-Held

### Accessories

If the instrument does not function

Vital Signs Simulator including dedicated SP02 adapter boxes for various

After long periods of storage under adverse environmental conditions

If the UNI-SIM is used in a manner not specified by the manufacturer, the

It must be assumed that safe operation is no longer possible:

If the instrument or leads show any sign of damage

protection provided by the equipment may be impaired

technologies and a variety of IBP and Temperature cables to aid testing.

Rigel UNI-SIM Hand-Held Vital **Signs Simulator** 

**Quick Start Guide** 

# Innovating Together

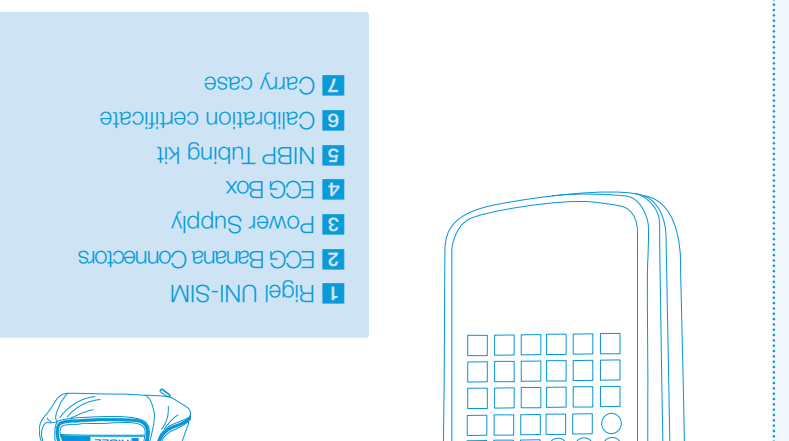

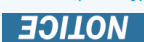

immediately. It any items are missing on receipt of your new unit, please contact your equipment supplier

Calibration Cerificate

Rigel Medical, Bracken Hill, South West Industrial Estate, Peterlee, County Durham, SR8 2SW United Kingdom

Tel: +44 (0) 191 587 8730 Fax: +44 (0) 191 586 0227 Email: info@rigelmedical.com Web: rigelmedical.com

most likely cover any common issues.

Sales and Delivery enquiries Email: sales@rigelmedical.com

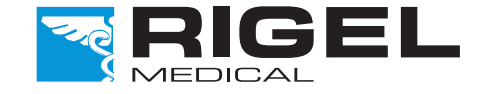

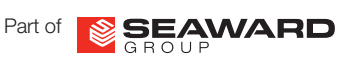

#### Introduction

available on our website www.rigelmedical.com/uni-sim Once you are up and testing, you can learn more about the full range of features guide tells you how to set up your Rigel UNI-SIM and make use of its key features. Welcome to your new Rigel UNI-SIM hand-held vital signs simulator. This quick start

## What's in the box?

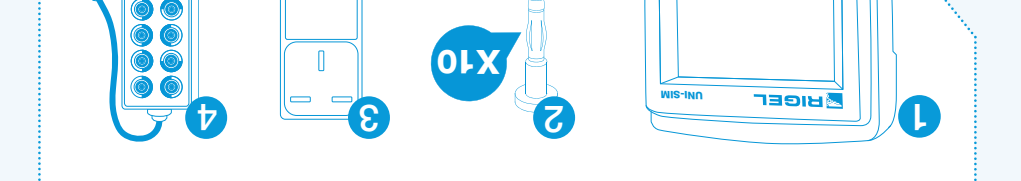

G

Indicates instructions must be followed to avoid danger to persons.

# Warnings and Cautions

Marning of electrical danger!

## User notes

The Rigel UNI-SIM. The following symbols are used throughout this Rigel Quick Start Guide and on

## Getting to know your Rigel UNI-SIM

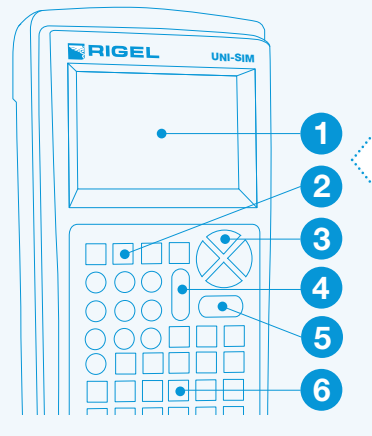

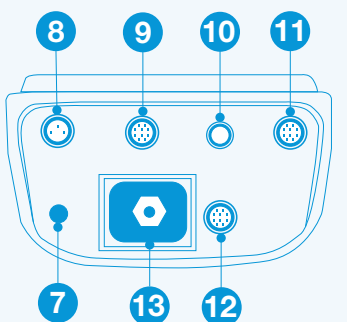

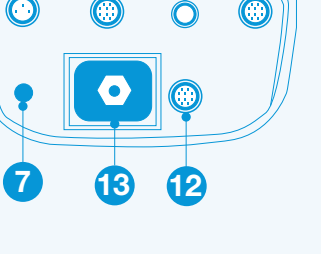

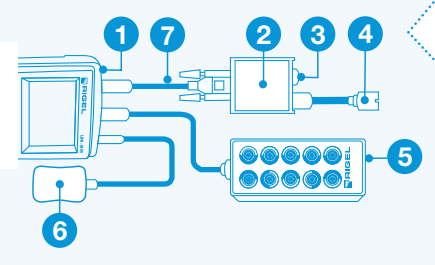

#### **Rigel UNI-SIM**

- 1 LCD screen
- 2 Function keys F1 F4
- 3 Directional arrow keys
- 4 OFF/Stop key
- 5 ON/Start key
- 6 Alphanumeric keyboard

## **Rear Connection Panel**

- 7 Mains power connection
- 8 Temperature simulation output 9 12 Lead ECG and Respiration
- Simulations output
- **10** High level ECG simulation output
- **11** IBP simulation output
- 12 SPO2 simulation output
- **13** NIBP Simulation/Pneumatic interface connector

#### Accessory Set Up

- **1** UNI-SIM
- 2 Sp02 Module
- **4** Connection to Patient Monitor
- 5 10 Lead ECG Adapter Box
- 6 Power supply
- 7 Module Cable

## **Getting started**

#### Switch on

3

Turn on your Rigel UNI-SIM by pressing and holding the green **ON** button () until you hear a 'beep' and the Rigel splash screen appears

The summary simulation screen appears displaying the settings from the previous simulation for all parameters and can be repeated by simply pressing the green start key (NIBP, SPO2, ECG, Respiration, IBP and Temperature)

| 12<br>9 | 20/8<br>Map (93<br><b>9</b> | 80<br>"<br>% | NSR<br>70♥ Å<br>T: YSI400 25C<br>R: 15<br>IBP: 120/80 |
|---------|-----------------------------|--------------|-------------------------------------------------------|
| PAT     | SPO2                        | NIBP         |                                                       |

You are able to change one or all of these parameters at any time without stopping the simulation by pressing the function keys :

- PAT (F1) ECG, Respiration, Invasive Blood Pressure and Temperature
- SPO2 (F2) **SPO2** Simulation

4

- NIBP (F3) **NIBP Simulation and Measurements**
- Menu (F4) allows for viewing and downloading data and other user settings

A small curve will display in the lower right corner of the screen indicating that the UNI-SIM is simulating

## Perform Patient Simulation

#### Unique use of icons 2

The Rigel UNI-SIM features a high resolution graphic back lit display which not only provides highly visible and easy to follow menu structures but also allows the user to operate the tester and the intuitive icons speed up test routines.

### **Rigel UNI-SIM icon key**

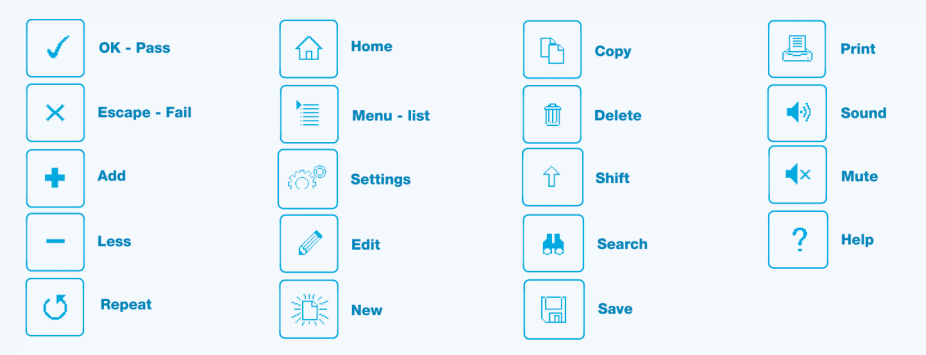

## Instruction manual

This Quick Guide is designed to be used in conjunction with the full Rigel Uni-Sim instruction manual.

The Rigel Uni-Sim hand-held vital signs simulator instruction manual is available as a download from rigelmedical.com/rigel-downloads

The download section also includes a free 30 day trial for our asset management software, Med-eBase.

# 5

## **Perform SPO2 Simulation**

Connect the compatible SP02 adapter box to the UNI-SIM and the monitor as shown in the diagram using the SP02 connector lead and then select SP02 from the main menu

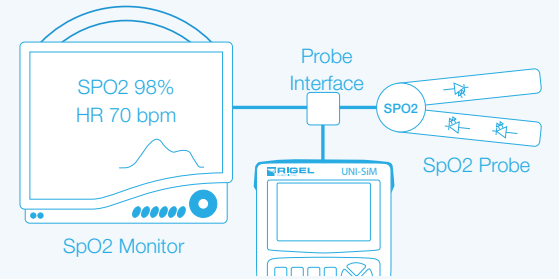

Parameters can be varied to validate the monitor and probe including:

- Technology. E.g: Masimo, Nellcor....
- SPO2 (%) simulated Heart Rate
- Perfusion

Skin color

Red and Infared LED circuits

#### Perform NIBP Simulation 6

Connect required cuff and monitor using NIBP Tubing Select NIBP from the main menu. The available test options include:

| 20<br>Map<br>99 | /80<br><sup>(93)</sup> | NSR<br>70♥ Å<br>T: YSI400 25C<br>R: 15<br>IBP: 120/80 |  |
|-----------------|------------------------|-------------------------------------------------------|--|
|                 |                        |                                                       |  |

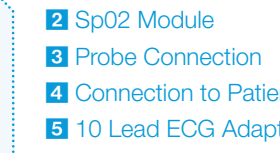

Connect the required adapters - ECG, IBP and Temperature and Respiration Select the PAT (F1) from the main menu and then select the test: Patient Test Setting, Static IBP Test or Performance Wave

F3 allows you to toggle between the ECG, IBP and Temperature and Respiration during simulations

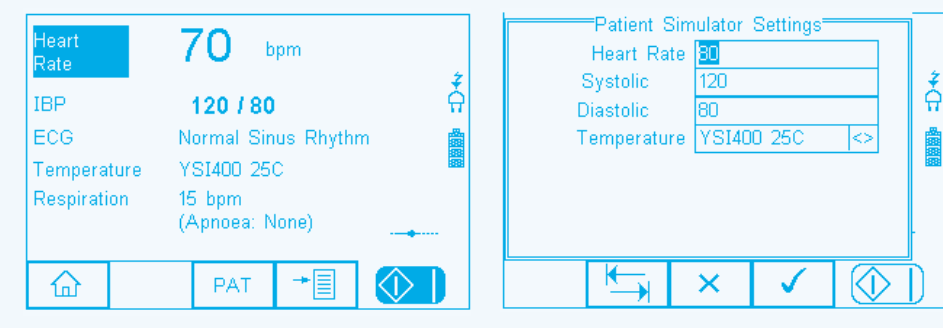

NIBP Test Settings NIBP Leak Test

Heart

Rate

Systolic

Diastolic

MAP

The tests carried out for NIBP can check:

- Static Pressure (Leak Test, Linearity, Pop off Valves)
- NIBP Static Pressure Test Pop-off Test
- Dynamic Pressure (Patient Simulation, Alarms)

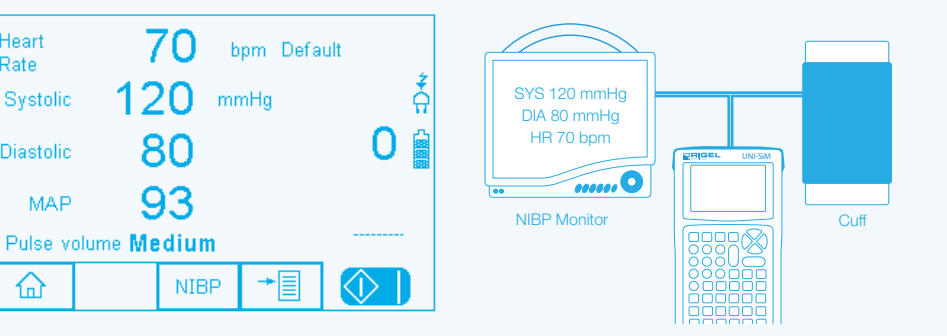